# VINISTORIA

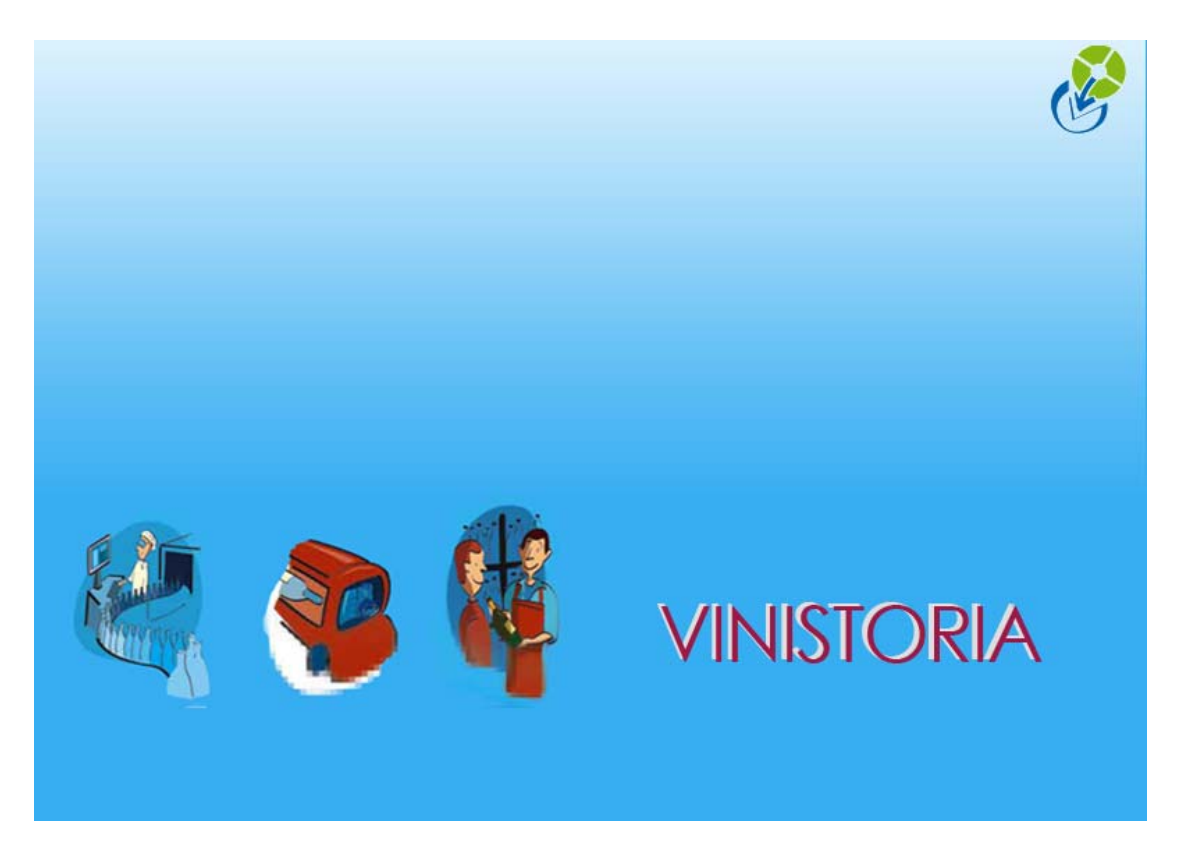

30/09/2009 Préparer les commandes

# **Préparer les commandes**

La transaction 'Préparation des saisies d'expéditions' et les modules Logistique ont pour objet d'aider à préparer les commandes avant expédition.

La transaction de Préparation des saisies d'expédition permet en particulier :

- De gérer et de modifier la notion d'expédition, complémentaire de la notion de commande
- D'organiser ces expéditions en 'vagues' : ensemble de commandes qui seront préparées ou expédiées simultanément
- D'organiser les transports : camions, ordre de tournée, ...

# Notion de commande et d'expédition

Des commandes à la même date d'expédition prévue et à la même adresse de livraison seront, par défaut, regroupées sous le même n° d'expédition. Ce n° prend pour valeur le premier n° de commande saisie :

| Saisie des préparations expédition                       |                         |                                    |                                                    |                        |
|----------------------------------------------------------|-------------------------|------------------------------------|----------------------------------------------------|------------------------|
| Affichage N<br>C Expédition © Opération Date de Création | I*: N* Client :         | Statut  <br>CAtte                  | HortiPass<br>nte envoi<br>nte retour producteur(s) |                        |
| Type d'Opération // 15                                   | ) // 15 Nom:            | aup C Reb                          | our producteur(s) effectué                         |                        |
| C Offres C Réservations Date d'expédition                | r prévue : Nom 2 :      | : 💽 🗘 Tou                          | t                                                  |                        |
| © Commandes 27/11/2007 1                                 | 28/11/2007 15 Zone Exp. | N* Exp:                            |                                                    |                        |
| Expédiées Date d'expédition                              | u                       |                                    | 8 📢 🧭                                              |                        |
| COui C Non C Tout 77                                     | 1 // II Iransporteur    | N <sup>*</sup> vague:              |                                                    |                        |
| Facturées Date de Livraisor                              | CP livraison :          |                                    | N* tournée :                                       |                        |
| COui  Non CTout                                          | ) // 15 Ordre de tri    | Date Exp/N°Cde                     |                                                    |                        |
| N° Expédition N° Opération Nom 1                         | Date expédition ETI     | Zone expédition N° de Client Nom 2 | Transpo N° vague N° ordr                           | e Commentaire client 🔥 |
| 4000777 04000777 AU PRINTEMPS                            | 27/11/2007              | 4                                  | T1 003 5                                           | commentaire client     |
| 4000777 04001166 AU PRINTEMPS                            | 27/11/2007              | 4                                  | T1 002 5                                           | commentaire client     |
| 4000777 04001171 AU PRINTEMPS                            | 27/11/2007              | 4                                  | T1 002 5                                           | commentaire client     |
| 4000777 04001185 AU PRINTEMPS                            | 27/11/2007              | 4                                  | T1 002 5                                           | commentaire client     |
| 4001171 04001167 AU PRINTEMPS                            | 28/11/2007              | 4                                  | 2                                                  | commentaire client     |
| 4001171 04001168 AU PRINTEMPS                            | 28/11/2007              | 4                                  | 2                                                  | commentaire client     |
| 4001171 04001170 AU PRINTEMPS                            | 28/11/2007              | 4                                  | 1                                                  | commentaire client     |
| 4001171 04001172 AU PRINTEMPS                            | 28/11/2007              | 4                                  |                                                    | commentaire client     |
| 4001171 04001173 AU PRINTEMPS                            | 28/11/2007              | 4                                  | T1                                                 | commentaire client     |
| <                                                        |                         |                                    |                                                    | >                      |
|                                                          |                         |                                    |                                                    |                        |
| Règle de calcul du nb d'étiquettes :                     |                         |                                    | Appliquer                                          |                        |
| Imprimer Etiquettes                                      |                         |                                    | Valider                                            | Annuler Eermer         |

Les commandes 777, 1166, 1171 sont regroupées dans le n° d'expédition 777. Cela peut être modifié : il peut être décidé qu'une des commandes sera livrée ou préparée à part.

Un paramètre société permet de gérer ces expéditions de façon complète à savoir :

- Les cumuls emballages, les coûts de transport et les barèmes de port ne sont calculés que sur la première commande de l'expédition, compte tenu de celle-ci et des autres commandes appartenant à cette expédition
- En saisie de nouvelle commande, dès lors que cette commande va s'ajouter à une expédition déjà existante, les cumuls emballages qui apparaîtront sont ceux de cette expédition.

# Faire ou défaire une expédition

Sur une commande, il est possible de cliquer sur la zone 'N° d'expédition' pour la regrouper avec une autre expédition ou, au contraire, pour la 'sortir' d'une expédition (cliquer, dans ce cas, sur 'créer' pour créer cette expédition avec pour n° le n° de cette commande).

# Dates d'expédition, n° de vague, transporteur, N° ordre, N° de tournée

### Les outils d'aide

Quand le module emballage est présent, les fenêtres suivantes pourront être affichées :

| 😰 Totaux des préparations expédition 📃 🗖 |                                 |          |  |  |  |  |  |  |
|------------------------------------------|---------------------------------|----------|--|--|--|--|--|--|
| C Vague 6                                | • Transporteur Base transport : |          |  |  |  |  |  |  |
| Emballages finaux V                      |                                 |          |  |  |  |  |  |  |
|                                          |                                 |          |  |  |  |  |  |  |
|                                          | T1                              | T2       |  |  |  |  |  |  |
| RD                                       | 24.12                           | 5.54     |  |  |  |  |  |  |
| Valeur total (€)                         | 16 182.55                       | 3 319.62 |  |  |  |  |  |  |

Cette fenêtre affiche par vague ou transporteur les nombre d'emballages et les valeurs, au fur et à mesure de leur saisie ou modification.

Cumul emballages : pour visionner, sur la commande sur laquelle on est positionné, le nombre d'emballages :

| 🕸 N* expé 04001177 : Cumul des 🔳 🗖 🔀         |      |   |  |  |    |  |  |
|----------------------------------------------|------|---|--|--|----|--|--|
| 3 Emb, 95.20 €/Coût transport : 0.00 € (0 %) |      |   |  |  |    |  |  |
| Final                                        | RD   |   |  |  | ~  |  |  |
| Nbre (entier)                                | 3    | ] |  |  |    |  |  |
| % dispo                                      | 25 % |   |  |  |    |  |  |
|                                              |      |   |  |  |    |  |  |
|                                              |      |   |  |  |    |  |  |
|                                              |      |   |  |  |    |  |  |
|                                              |      |   |  |  | ►: |  |  |

#### Les saisies possibles

Ainsi, la transaction pourra se présenter comme ci-dessous : un tableau des commandes ou expéditions et des colonnes où on va organiser la préparation et l'expédition de ces commandes en :

- Ajustant éventuellement la date d'expédition
- Notant les codes n° de vague et n° de transporteur
- Notant un n° d'ordre (de tournée ou de préparation)

| 😤 Flo'W One                                                                                                    |                                                                              |                                |                                |                        |                  |              |                                                            |               |
|----------------------------------------------------------------------------------------------------|------------------------------------------------------------------------------|--------------------------------|--------------------------------|------------------------|------------------|--------------|------------------------------------------------------------|---------------|
| Dossier Edition Logistique Fichier Act                                                                                                    | nats Ventes Stocks <u>C</u> o                                                | mptabilité S <u>t</u> atistiqu | es <u>F</u> enêtre <u>P</u> ai | amètres <u>O</u> utils | Aide             |              |                                                            |               |
|                                                                                                    |                                                                              | ¢ 🔅 🗭                          |                                |                        |                  |              |                                                            |               |
| 🗐 Saisie des préparations expéd                                                                                                    | ition                                                                        |                                |                                |                        | 😰 Totaux des p   | réparations  | expédition                                                 |               |
| Affichage                • Expédition • Opération          Date d                 • Type d'Opération               / /                 • Offres • Réservations               Date d                 • Commandes               27/11 | N*:<br>e Création :<br>IB / /<br>/expédition prévue :<br>/2007 IB 28/11/2007 | N* Client : [                  | ₩ N*Ex                         |                        | Vague            | Transporteur | Base transport :<br>Emballages fin<br>Actualisation automa | ique V        |
| Expédiées Date d                                                                                                    | 'expédition :                                                                | Transporteur :                 | 1 50 N                         | vaque :                |                  | 002          | 003 01/001                                                 | 2             |
| C Uui (• Non C Tout                                                                                                    | <u> </u>                                                                     | E CP livraison :               |                                |                        | RD               | 6.00         | 9.37                                                       | 0.34 13.95    |
| Facturées Date d                                                                                                    | le Livraison :                                                               |                                | ¥                              |                        | Valeur total (€) | 95.42        | 738.25 1                                                   | 9.41 8 070.79 |
| C Uui (• Non C Tout 77                                                                                                    | IS //                                                                        | IS Ordre de tri :              | Date Exp/N*Cde                 |                        |                  |              |                                                            |               |
| N° Expédition N° Opération Nom 1                                                                                                    | Date expédition                                                              | Zone Transpo N* v              | ague N° ordre                  | TOTAL HT (€)           | <                |              |                                                            | >             |
| 4000747 04000747 JARDI S                                                                                                    | OLEIL 27/11/2007                                                             | PRO T2 003                     | 4                              | 10.98                  | 2                | 1            |                                                            |               |
| 4000777 04000777 AU PRIN                                                                                                    | TEMPS 27/11/2007                                                             | T1 003                         | 5                              | 727.27                 | 4                | {            | commentaire client                                         |               |
| 4000791 04000791 GRAND                                                                                                    | SOLEIL 27/11/2007                                                            | T1 002                         | 6                              | 6.00                   | 7                | 1            | <u></u>                                                    |               |
| 4000975 04000975 COMBES                                                                                                    | 27/11/2007                                                                   | T1 002                         | 7                              | 64.80                  | 21               | Jean Paul    |                                                            |               |
| ▶ 4001164 04001164 CLIENT                                                                                                    | 27/11/2007                                                                   | T1 002                         | 3                              | 24.62                  | 24               | gérard       |                                                            |               |
| 4001177 04001177 CENTRA                                                                                                    | LE 27/11/2007                                                                | T1 2                           | 3                              | 161.40                 | 10               | ) Jardi x    |                                                            |               |
| 4001189 04001189 DUPON1                                                                                                    | 27/11/2007                                                                   | T1 2                           | 2                              | 3 300.36               | 5                | i alain      |                                                            |               |
| 4001204 04001204 JARDI S                                                                                                    | OLEIL 27/11/2007                                                             | T2 2                           | 2                              | 1 399.44               | 2                | 2            |                                                            |               |
| 4001205 04001205 JARDI S                                                                                                    | OLEIL 27/11/2007                                                             | T1 2                           | 1                              | 1 452.75               | 2                | 2            |                                                            |               |
| 4001221 04001221 COMBES                                                                                                    | 27/11/2007                                                                   | T1 01/0                        | 01 1                           | 19.41                  | 21               | Jean Paul    |                                                            |               |
| 4001174 04001174 DUPON1                                                                                                    | 28/11/2007                                                                   | T2 2                           |                                | 1 909.20               | 39               | Albert       |                                                            |               |
| Règle de calcul du nb d'étiquettes :                                                                                                    |                                                                              |                                |                                |                        |                  |              |                                                            |               |
|                                                                                                    |                                                                              |                                |                                |                        | Admin            |              | Demo Flo'                                                  | W             |
| 🛃 démarrer 🔰 🙆 🛢 🌾                                                                                                    | 🤇 👋 🙀 🧐 Admin - Flo'i                                                        | V One 🛛 😰 J                    | YV - Flo'W One                 | 😡 Boîte                | de réception da… | 🛯 🖆 flow one | doc utilisate F                                            | R 🕢 🔂 18:07   |

# Les résultats

Les états divers obtenus permettront de trier sur ces critères, de manière à obtenir, selon les cas :

- Des feuilles de ramasse ou de picking ou des 'plans de préparation'
- Des feuilles de chargement de camions
- Des feuilles de route
- Des bordereaux transporteurs
- Etc.

Notez que la fenêtre 'Consignes' est également accessible depuis cette transaction, permettant de noter, pour les commandes affichées dans un ordre qui va bien les consignes en laissé ou en repris.